# iConnect Media Keyboard for Mac Notebooks

## Model #IH-K231MS

# Product Knowledge Base

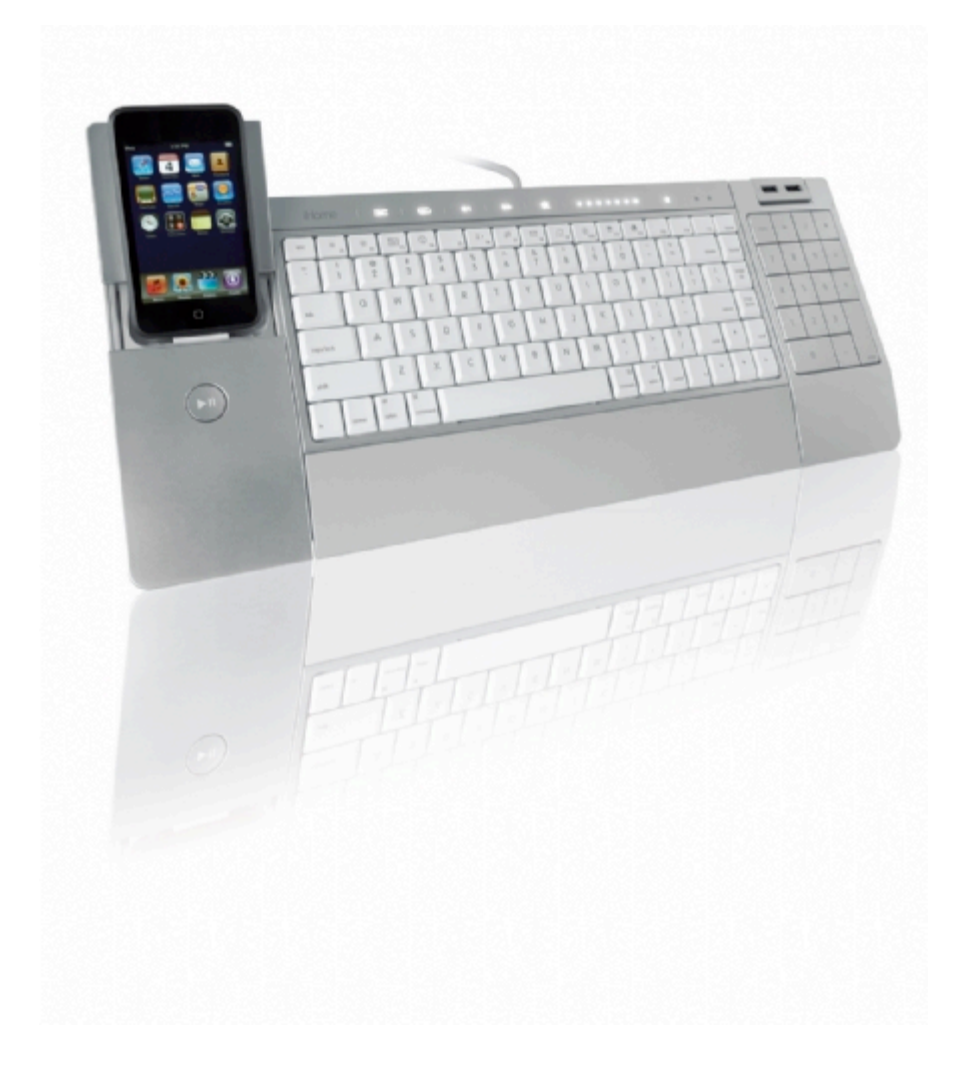

#### Note: iPod/iPhone compatibility

iPhone 3G – 8GB, 16GB IPod touch 2<sup>nd</sup> generation – 8GB, 16GB, 32GB iPod nano 4<sup>th</sup> generation (video) - 8GB, 16GB iPod classic – 120GB iPod touch 1<sup>st</sup> generation - 8GB, 16GB, 32GB iPod nano 3<sup>rd</sup> generation (video) – 4GB, 8GB iPod classic – 80GB, 160GB iPod nano 2<sup>nd</sup> generation (aluminium) – 2GB, 4GB, 8GB iPod 5th generation (video) – 30GB iPod nano 1st generation – 1GB, 2GB, 4GB

| device                                                                                                    | use insert |
|----------------------------------------------------------------------------------------------------|------------|
| iPod nano (1 <sup>st</sup> , 2 <sup>nd</sup> , 3 <sup>rd</sup> and 4 <sup>th</sup><br>generation)                   | ]          |
| iPod classic (80GB, 120GB)<br>iPod 5G (30 GB)<br>iPod touch, 1ª and 2 <sup>nd</sup> generation<br>(8GB, 16GB, 32GB) | 2          |
| iPhone 3G<br>iPod classic (160GB)<br>iPod 5G (60GB, 80GB)                                                           | 3          |

### Frequently Asked Questions (FAQs)

#### 1. What is included in the box?

- iConnect media keyboard for Mac (USB).
- Inserts for iPod and iPhone (3).
- AC adapter.
- Installation CD.
- User manual
- Quick start guide

#### 2. What are the system requirements?

#### Mac

- OS X 10.5 or later.
- USB Port.
- CD-ROM Drive.

#### 3. What are the Features?

- Charge & sync iPod or iPhone with iTunes.
- Control your media with illuminated touch sensitive keys.
- 2 rotating USB 2.0 ports provide reachable access for your digital devices.
- One touch function keys allow you to launch iTunes iChat Mail Safari iCal and Front Row instantly.
- Rubberized wrist rest

#### 4. How to connect the Keyboard?

Note: Connect the AC Adapter first.

• Connect the USB cable to the USB port of the computer and the power connector to the AC adaptor and start using the keyboard.

**WARNING:** AC Adapter must be connected all the time when using the keyboard.

#### 5. How to install the software?

- Insert the installation CD.
- Double click on **iHome keyboard icon**. The installation software will open.
- When Welcome screen displays, Click Continue.
- Click Install to install drive in default location.
- Type your password if asked to do so.
- When prompted, click Continue Installation.
- Click **Continue** again.
- Click **Restart** to restart your computer.
- 6. How to dock iPod or iPhone?

**WARNING:** AC Adapter must be connected all the time when using the keyboard.

1) Gently slide the dock cover forward.

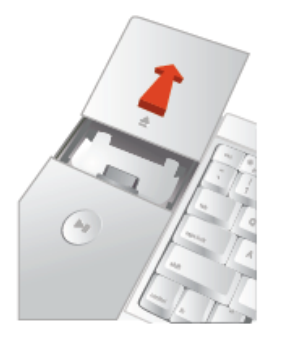

2) Select the correct insert and insert your iPod or iPhone

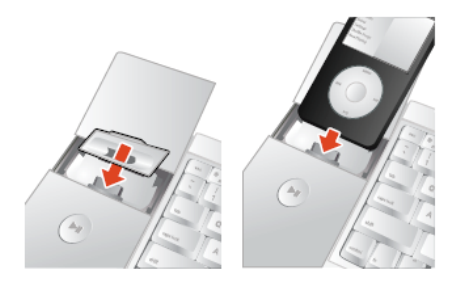

#### 7. Where can I find warranty information?

Visit www.life-works.com/warranty

#### **Troubleshooting**

- 1. My iPod/iPhone does not charge or sync.
  - Ensure AC adapter is connected.
  - Ensure USB cable is connected.
  - Ensure device is seated correctly.
  - Ensure iTunes is open.
- 2. My keyboard or USB ports do not work.

- Ensure USB cable is connected.
- Ensure AC adapter is connected.
- Connect keyboard to a USB port on the computer, not to a USB hub.

#### 3. Mac application keys do not launch.

- Uninstall and Reinstall the driver.
- Ensure your program is in the application folder.

#### Product operating tips

- If you want to use your ipod or iphone, gently slide the dock cover forward and then insert your iPod or iPhone.
- For a snug fit, use one of the three inserts before docking your iPod or iphone (see compatibility chart above).
- Slide finger across volume control to adjust volume—left to lower, right to increase.
- To go from minimum to maximum volume or back again, swipe four times.
- Please see your get started guide for instructions on how to use the special function keys.

**WARNING**: keyboard must be connected to AC adapter at all times when in use.

### Technical Support

For questions regarding your iHome computer accessory, please visit our website at <u>www.life-works.com</u> or call **1-877-Life-540/ 1-877-543-3540.** 2009 © LifeWorks Technology Group LLC. iHome<sup>™</sup> is a trademark of SDI Technologies Inc. used under license.

iHome<sup>™</sup> is a trademark of SDI Technologies Inc. used under license. Mac® is a trademark of Apple Inc., registered in the U.S. and other countries.

All other brands and logos are trademarks of their respective companies.

Free Manuals Download Website <u>http://myh66.com</u> <u>http://usermanuals.us</u> <u>http://www.somanuals.com</u> <u>http://www.4manuals.cc</u> <u>http://www.4manuals.cc</u> <u>http://www.4manuals.cc</u> <u>http://www.4manuals.com</u> <u>http://www.404manual.com</u> <u>http://www.luxmanual.com</u> <u>http://aubethermostatmanual.com</u> Golf course search by state

http://golfingnear.com Email search by domain

http://emailbydomain.com Auto manuals search

http://auto.somanuals.com TV manuals search

http://tv.somanuals.com